## Восстановление пароля в регистраторах линейки PRO.

1. Необходимо собрать информацию и отправить запрос в техническую поддержку.

1.1. В левом нижнем углу окна запроса пароля, дважды кликните левой клавишей мышки как показано на (рис.1);

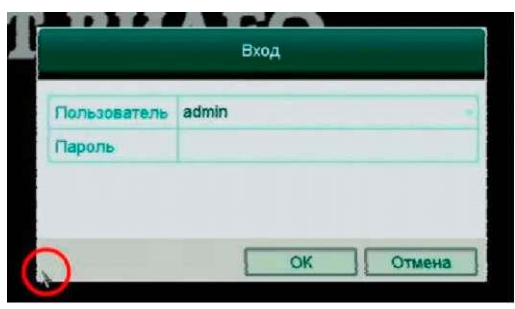

рис.1

1.2. В открывшемся окне «Восстановление пароля по умолчанию» запишите «Серийный номер» (рис.2);

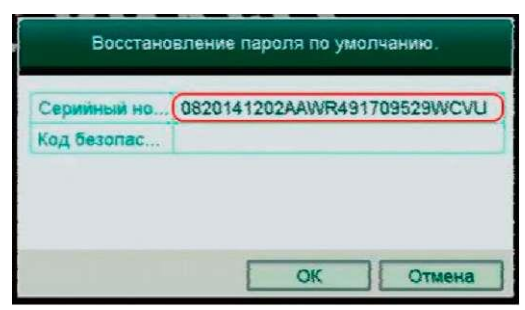

рис.2

1.3. Запишите дату и день недели, отображаемую видеорегистратором на момент отправки запроса (рис.3). Если время или серийный номер в регистраторе не отображается, используйте «альтернативную инструкцию». Скачать.

## 03-02-2015 Пн 15:56:21

рис.3

1.4. Запишите модель видеорегистратора;

**1.5.** Всю собранную информацию: <u>Серийный номер, дата и модель регистратора</u>, отправьте письмом на почтовый адрес: <u>serv@st-tm.ru</u>

## Пример заявки

Серийный номер: 0820141202AAWR491709529WCVU Дата, указанная в меню регистратора: 03.02.2015 Пн Модель видеорегистратора: ST-HDVR 4 PRO (Версия 3)

**2.** В ответ на Ваше письмо Вы получите коды безопасности для восстановления пароля на 5 следующих дней, начиная с даты в регистраторе (пункта **1.3**) указанной Вами в письме.

## Пример кодов безопасности (выделено желтым) !!!

Security Code : rQzSreedQe Valid for : 03/02/2015

2.1. Введите полученный код в поле «Код безопасности» окна «Восстановление пароля по умолчанию» (рис.4);

| Восстановление пароля по умолчанию. |                             |
|-------------------------------------|-----------------------------|
| Серийный но                         | 0820141202AAWR491709529WCVU |
| Код безопас                         |                             |
|                                     | Ŷ                           |
|                                     | ОК Отмена                   |